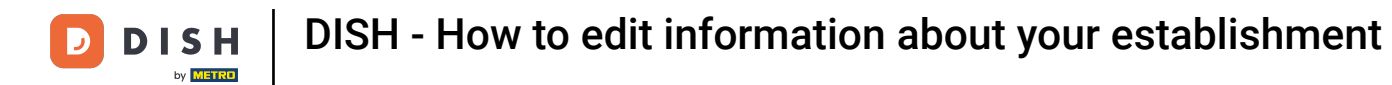

Welcome to your dish.co dashboard. In this tutorial we show you how to edit information of your establishment.

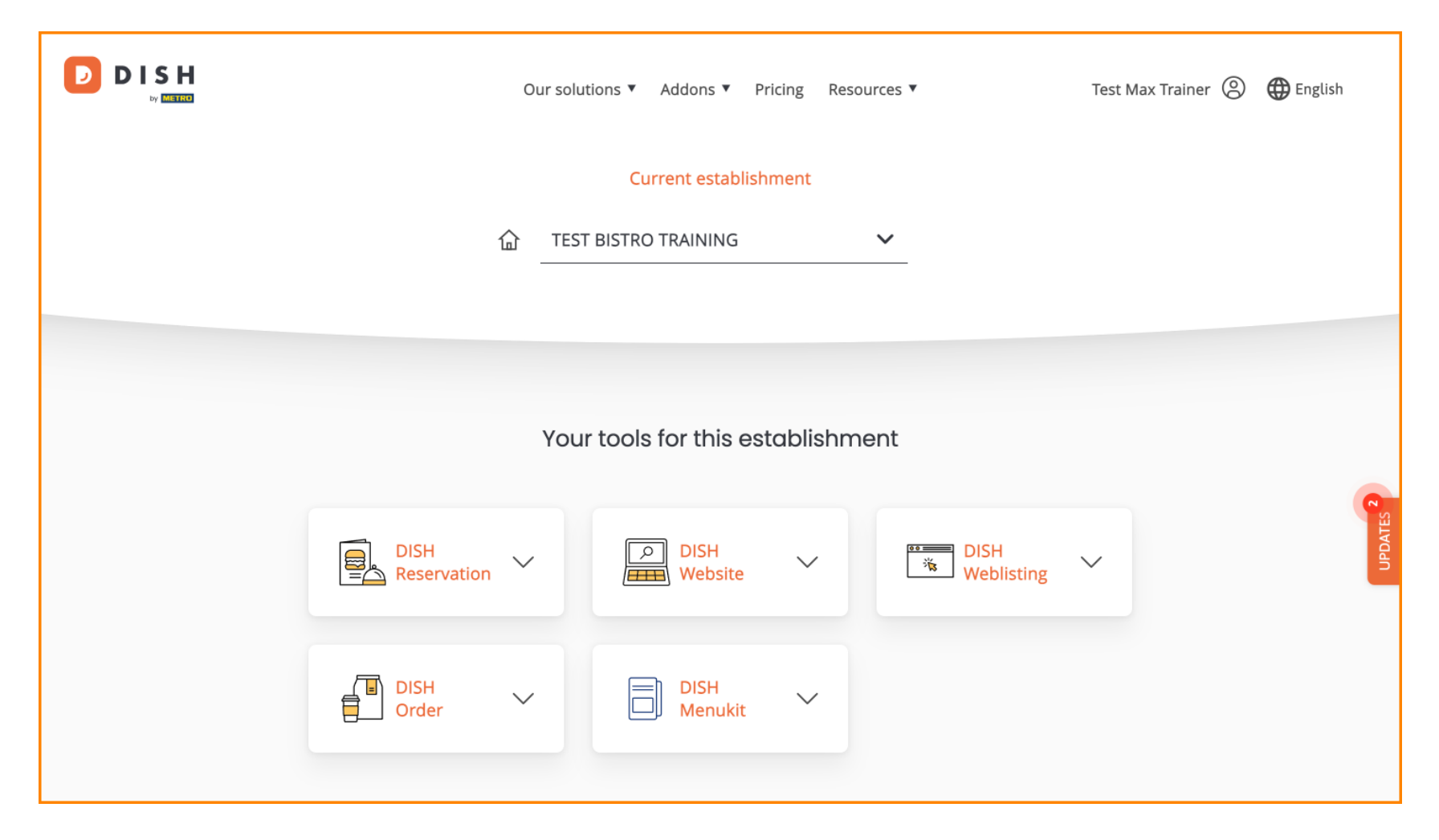

DISH - How to edit information about your establishment

First, go to your profile.

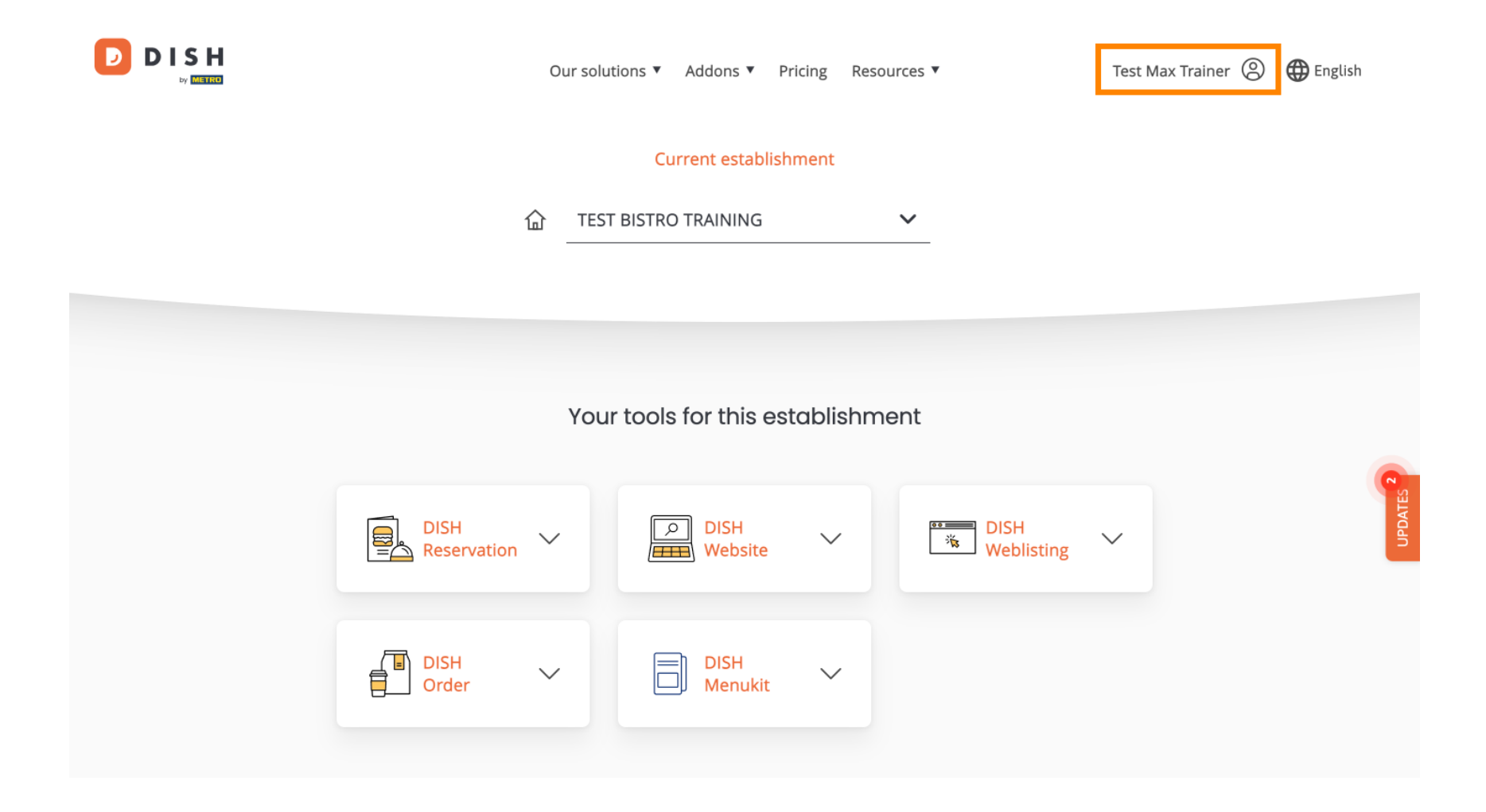

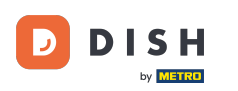

DISH - How to edit information about your establishment

• And then click on My Establishments.

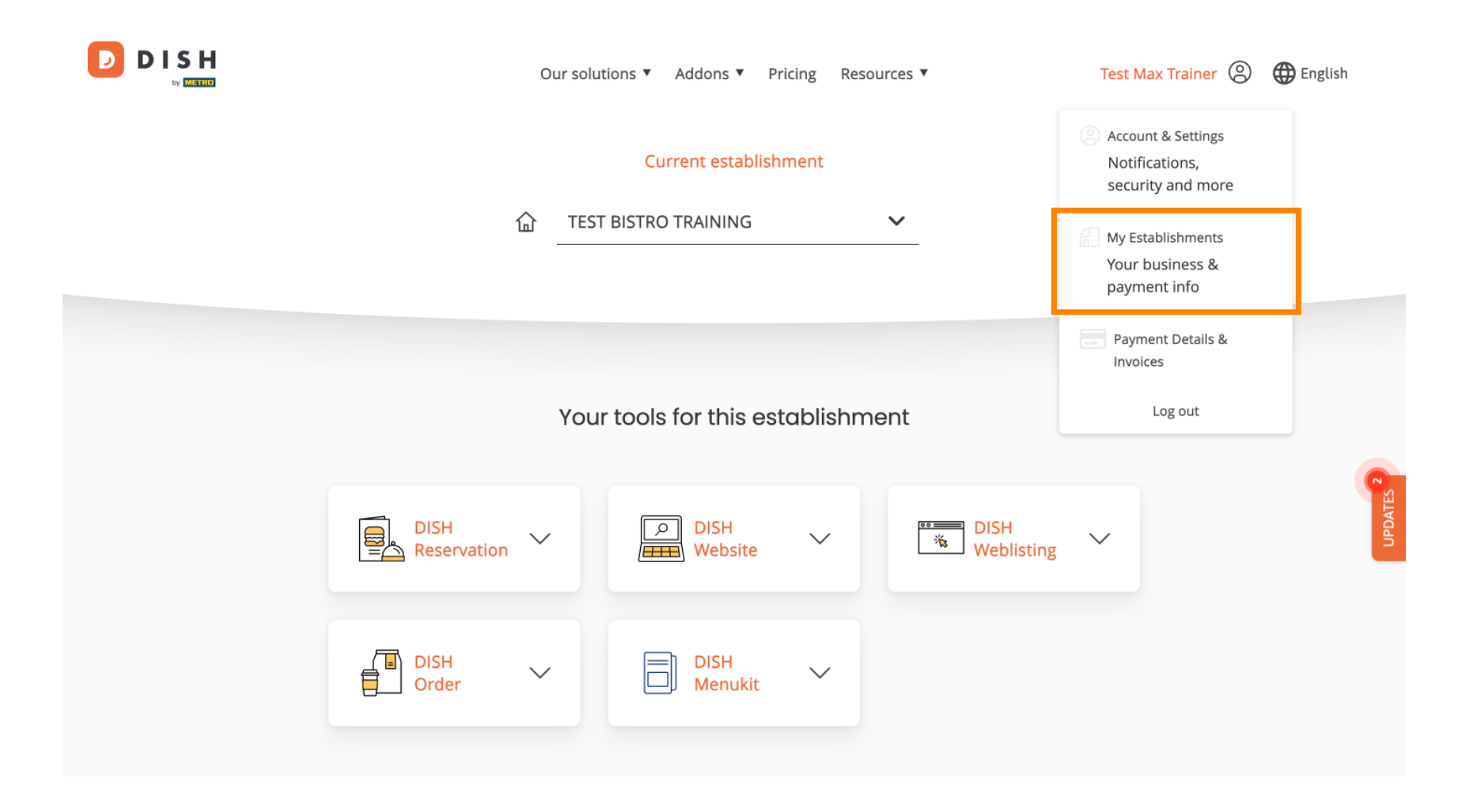

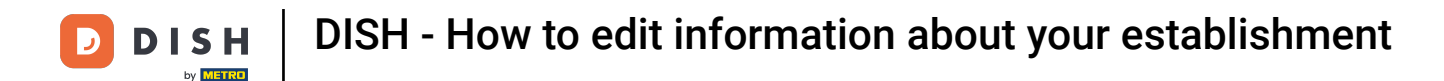

You are now in the overview of the currently selected establishment. To change the establishment, use the drop-down menu and select the establishment you like to edit.

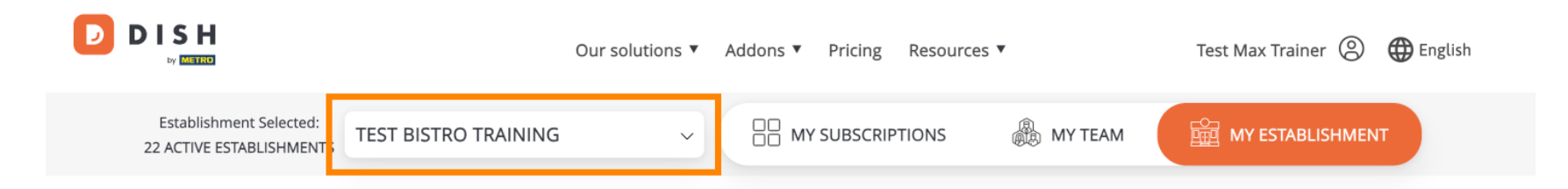

## Manage the establishment information

| Establishment information |        |  |        |
|---------------------------|--------|--|--------|
| Establishment Name        |        |  |        |
| Test Bistro Training      |        |  | •      |
| Establishment Type        |        |  | JPDATE |
| Foodtruck                 |        |  |        |
| Address line 1            |        |  |        |
| Training Street 007       |        |  |        |
| Postal Code               | City   |  |        |
| 10000                     | Berlin |  |        |

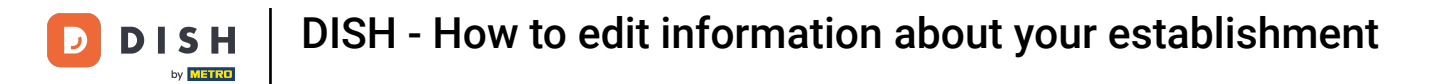

• To edit your establishment's information, scroll down a bit.

|                                                     | Our solutions <b>▼</b> Addons | ;▼ Pricing Resources | • | Test Max Trainer 🛞 | 🕀 English  |
|-----------------------------------------------------|-------------------------------|----------------------|---|--------------------|------------|
| Establishment Selected:<br>22 ACTIVE ESTABLISHMENTS | STRO TRAINING ~               | MY SUBSCRIPTIONS     |   | MY ESTABLISHMEN    |            |
| Manage tl                                           | ne establishment i            | nformatior           | n |                    |            |
| Establishme                                         | nt information                |                      |   |                    |            |
| Establishment Nar                                   | ne                            |                      |   |                    |            |
| Test Bistro Training                                |                               |                      |   |                    | <b>R</b> . |
| Establishment Typ                                   | e                             |                      |   |                    | UPDATE     |
| Foodtruck                                           |                               |                      |   |                    |            |
| Address line 1                                      |                               |                      |   |                    |            |
| Training Street 007                                 |                               |                      |   |                    |            |
| Postal Code                                         | City                          |                      |   |                    |            |
| 10000                                               | Berlin                        |                      |   |                    |            |

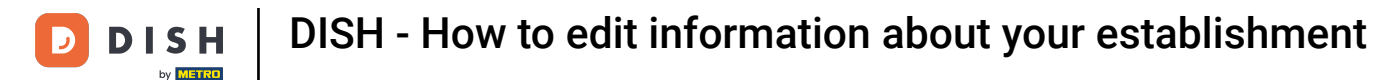

Then click on Edit, to adjust the information.

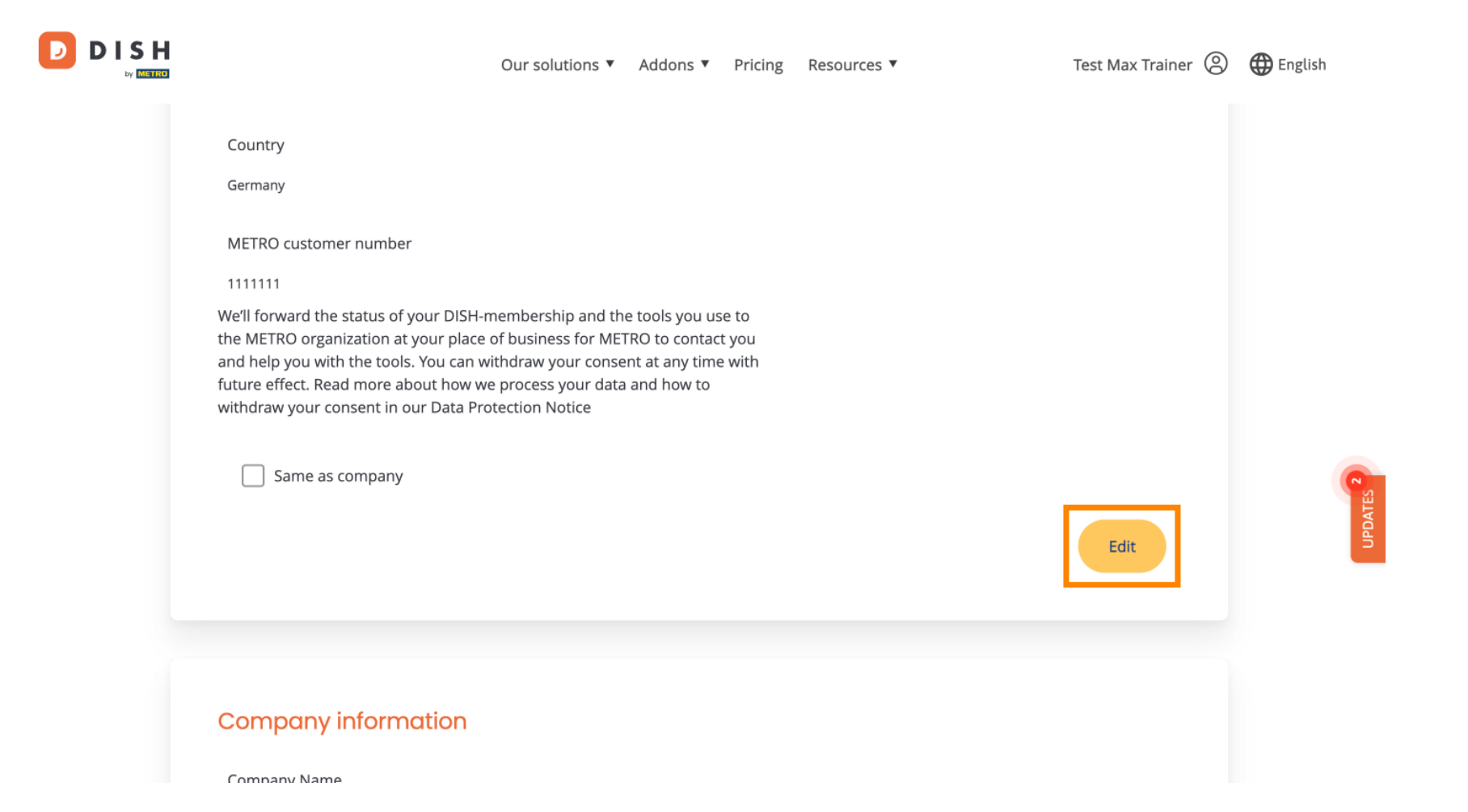

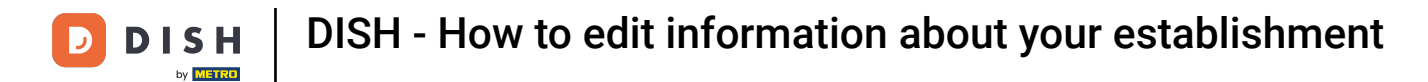

## Now the information of your establishment can be edited. To do so, use the corresponding text fields.

|                                          |                                   | × |
|------------------------------------------|-----------------------------------|---|
| Establishment information                | 1                                 |   |
| Establishment Name                       |                                   |   |
| Test Bistro Training                     |                                   |   |
| Establishment Type                       |                                   |   |
| Foodtruck                                | ~                                 |   |
| Address line 1                           |                                   |   |
| Training Street 007                      |                                   |   |
| Postal Code                              | City                              |   |
| 10000                                    | Berlin                            |   |
| Country                                  |                                   |   |
| Germany                                  |                                   |   |
| METRO customer number                    |                                   |   |
| 1111111                                  |                                   |   |
| We'll forward the status of your DISH-me | mbership and the tools you use to |   |

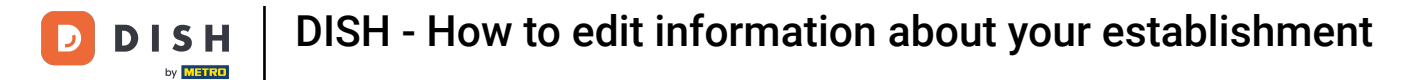

Once you are done editing the information, click on Save to apply the changes.

| 10000 Berlin                                                                                                    |   |
|----------------------------------------------------------------------------------------------------|---|
| Country                                                                                                    |   |
| Germany                                                                                                    |   |
| METRO customer number                                                                                                    |   |
| 1111111                                                                                                    |   |
| the METRO organization at your place of business for METRO to contact you<br>and help you with the tools. You can withdraw your consent at any time with<br>future effect. Read more about how we process your data and how to<br>withdraw your consent in our Data Protection Notice | Ģ |
| Same as company                                                                                                    |   |

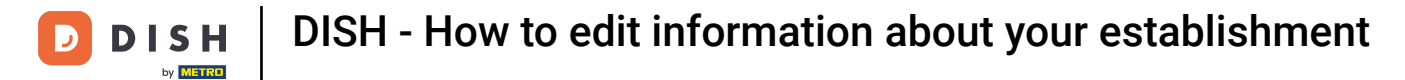

The process of editing the company information is the same as previously shown.

|                          | Our solutions <b>v</b> | Addons 🔻 | Pricing | Resources <b>V</b> | Test Max Trainer 🔘 | Henglish English |
|--------------------------|------------------------|----------|---------|--------------------|--------------------|------------------|
| Company information      |                        |          |         |                    |                    |                  |
| Company Name             |                        |          |         |                    |                    |                  |
| Training Bistro          |                        |          |         |                    |                    |                  |
| Address 1                |                        |          |         |                    |                    |                  |
| Training Street 007      |                        |          |         |                    |                    |                  |
| Postal Code              | City                   |          |         |                    |                    |                  |
| 10785                    | Berlin                 |          |         |                    |                    |                  |
| Country                  |                        |          |         |                    |                    | TES <b>9</b>     |
| Germany                  |                        |          |         |                    |                    |                  |
| Billing Email (optional) |                        |          |         |                    |                    |                  |
|                          |                        |          |         |                    |                    |                  |
| VAT Number (Optional)    |                        |          |         |                    |                    |                  |
| DE                       |                        |          |         |                    |                    |                  |
|                          |                        |          |         |                    |                    |                  |

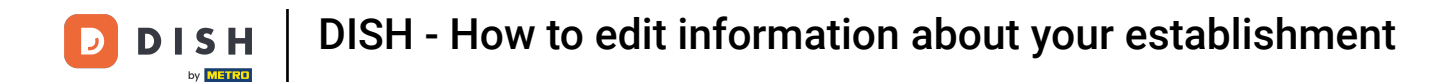

## Click on Edit to adjust the information. and don't forget to save the changes afterward.

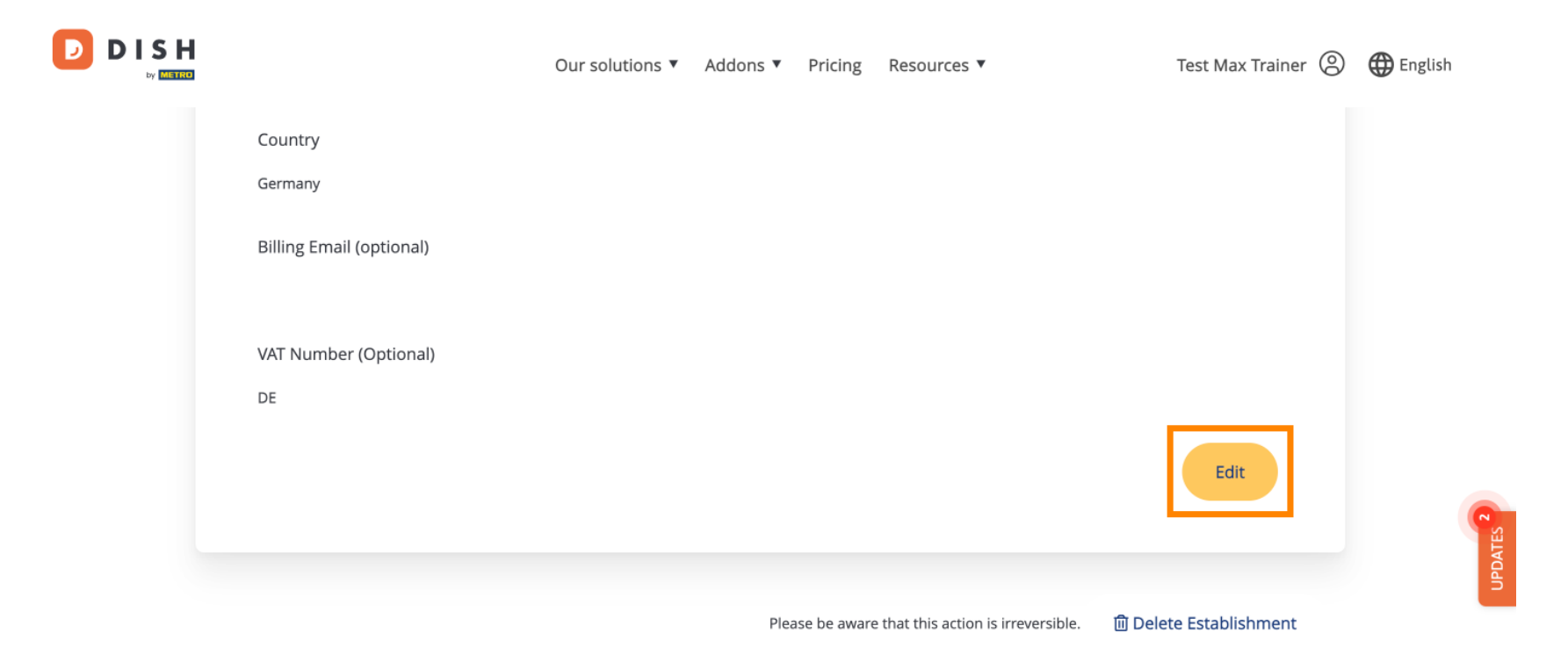

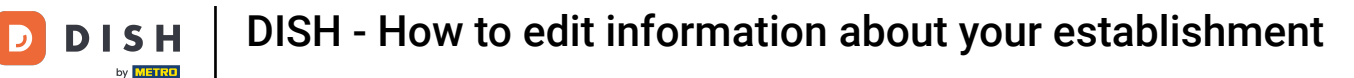

D

• To delete the establishment, click on Delete Establishment. Note: Before the establishment will be deleted permanently, you have to follow through two security steps. This action is irreversible.

|                             | Our solutions <b>v</b> | Addons 🔻 | Pricing      | Resources 🔻                         | Test Max Trainer 🛞     | 🕀 English |
|-----------------------------|------------------------|----------|--------------|-------------------------------------|------------------------|-----------|
| Country<br>Germany          |                        |          |              |                                     |                        |           |
| Billing Email (optional)    |                        |          |              |                                     |                        |           |
| VAT Number (Optional)<br>DE |                        |          |              |                                     |                        |           |
|                             |                        |          |              |                                     | Edit                   |           |
|                             |                        | Plea     | ise be aware | e that this action is irreversible. | 🔟 Delete Establishment | UPDATES   |

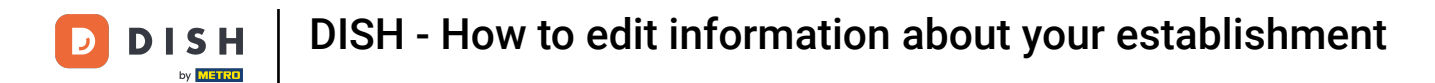

To edit team members assigned to your establishment, click on MY TEAM.

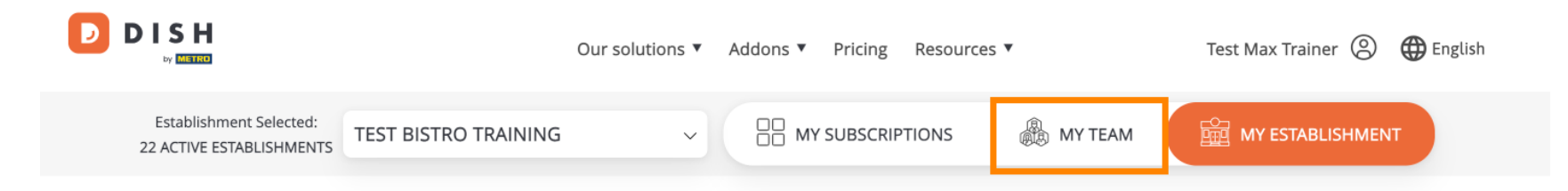

## Manage the establishment information

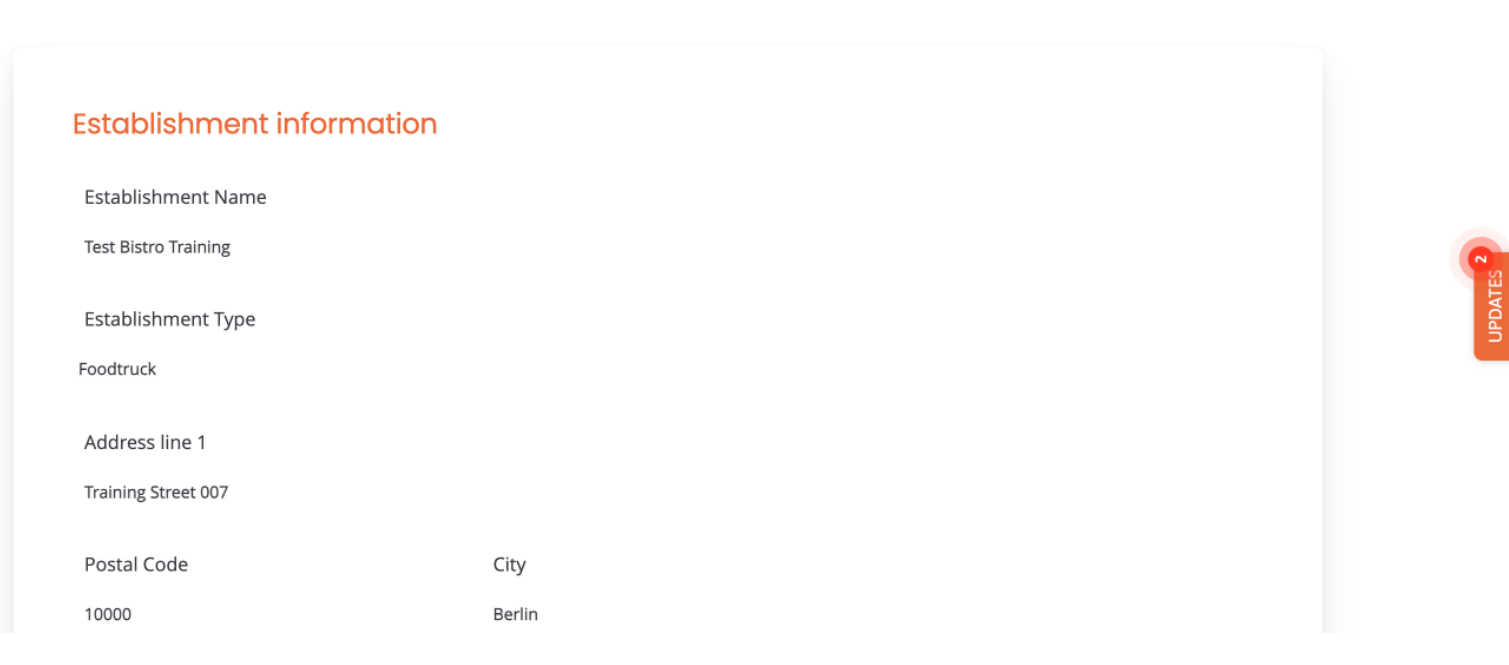

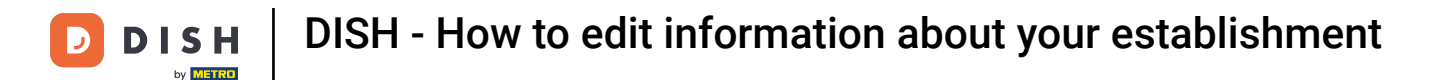

You now can add new team members. To do so click on + Add Person.

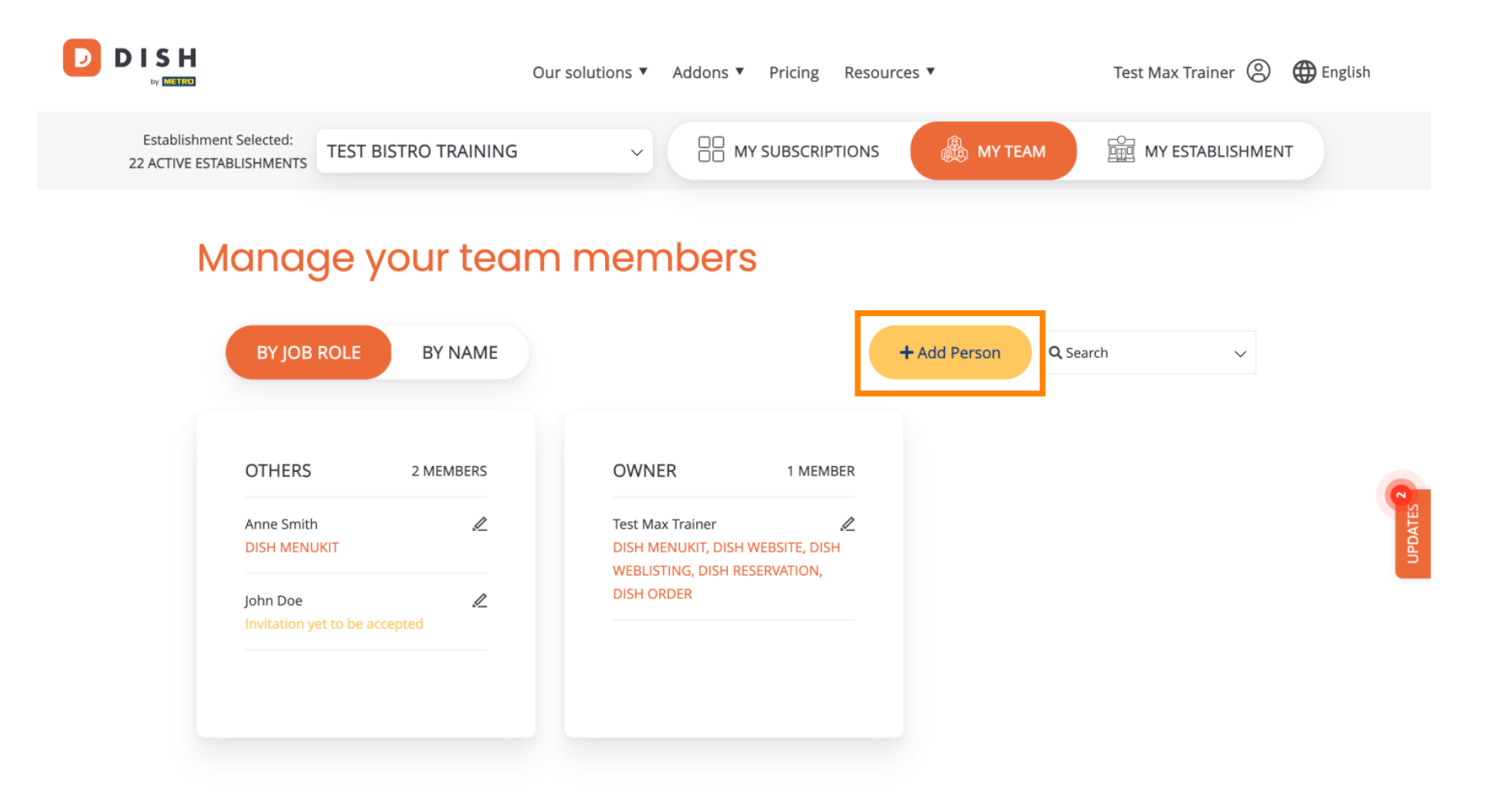

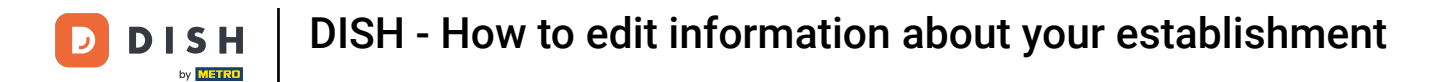

And team members can be edited by using the editing icon.

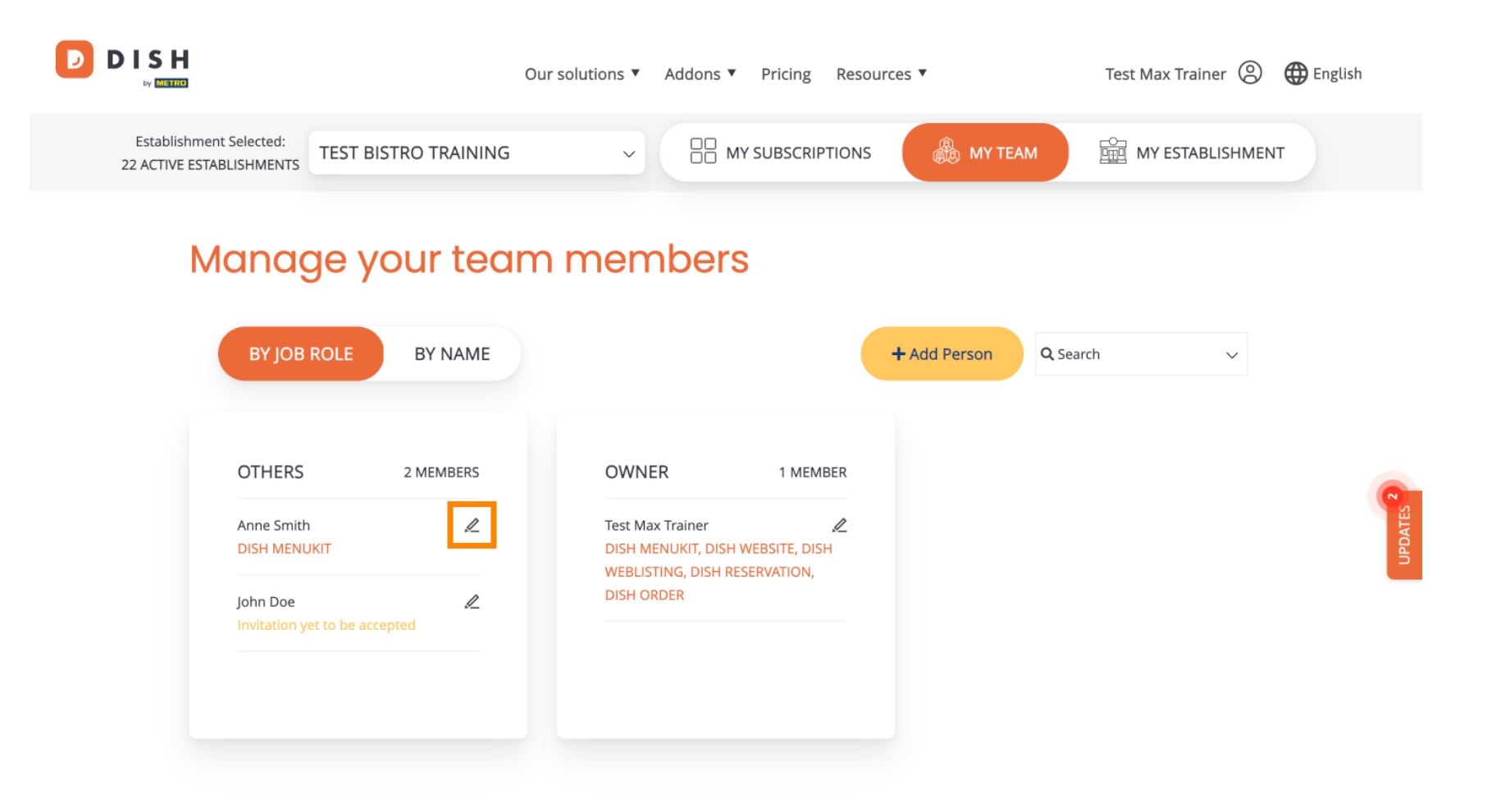

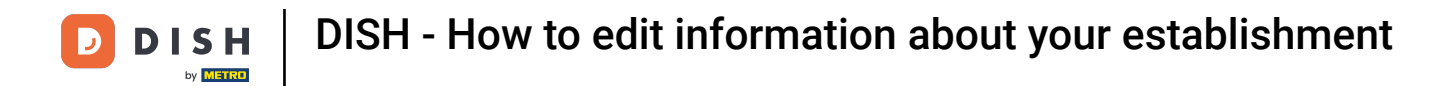

To manage your subscription, click on MY SUBSCRIPTIONS.

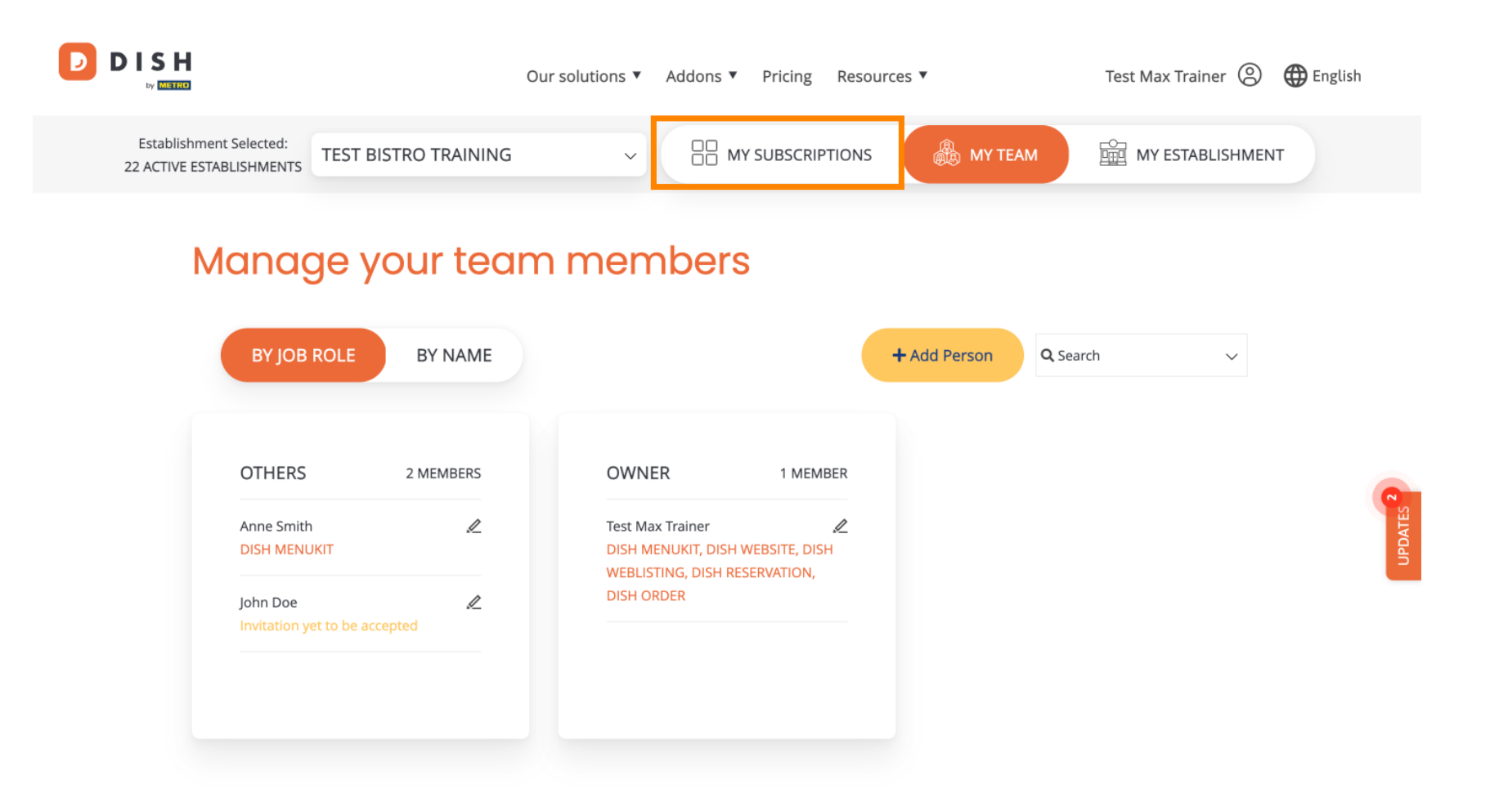

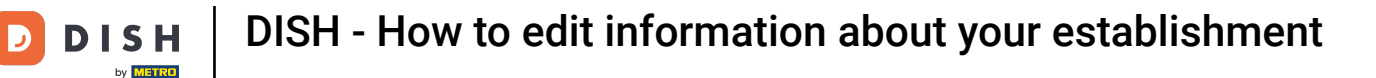

• You now see the current plan assigned to your establishment. To either down- or upgrade your plan, click on Manage subscription.

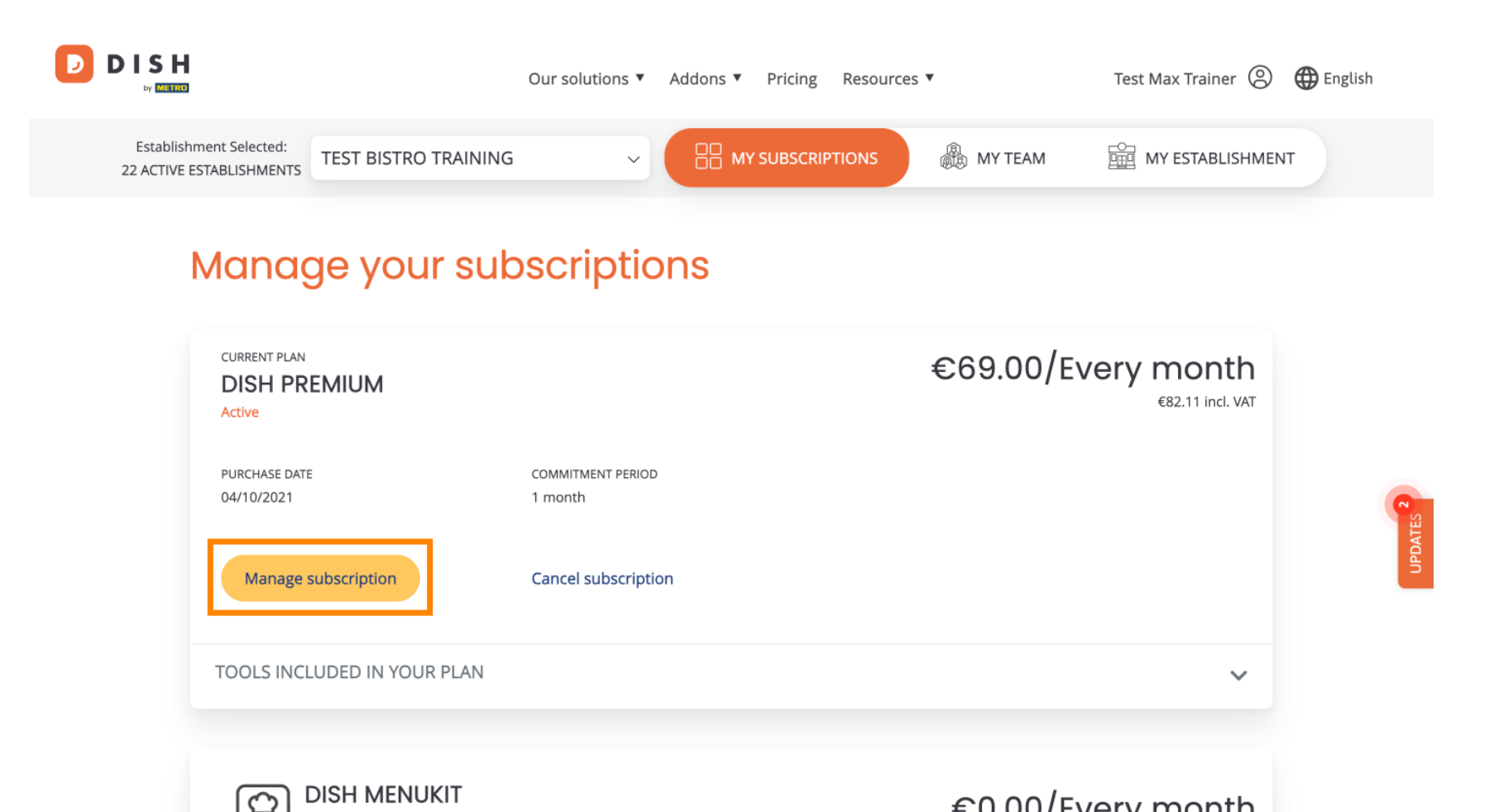

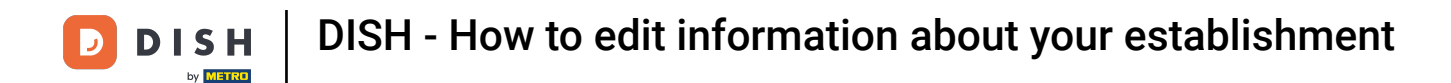

If you like to cancel your subscription, click on Cancel subscription. You then will be guided through the process of terminating the contract.

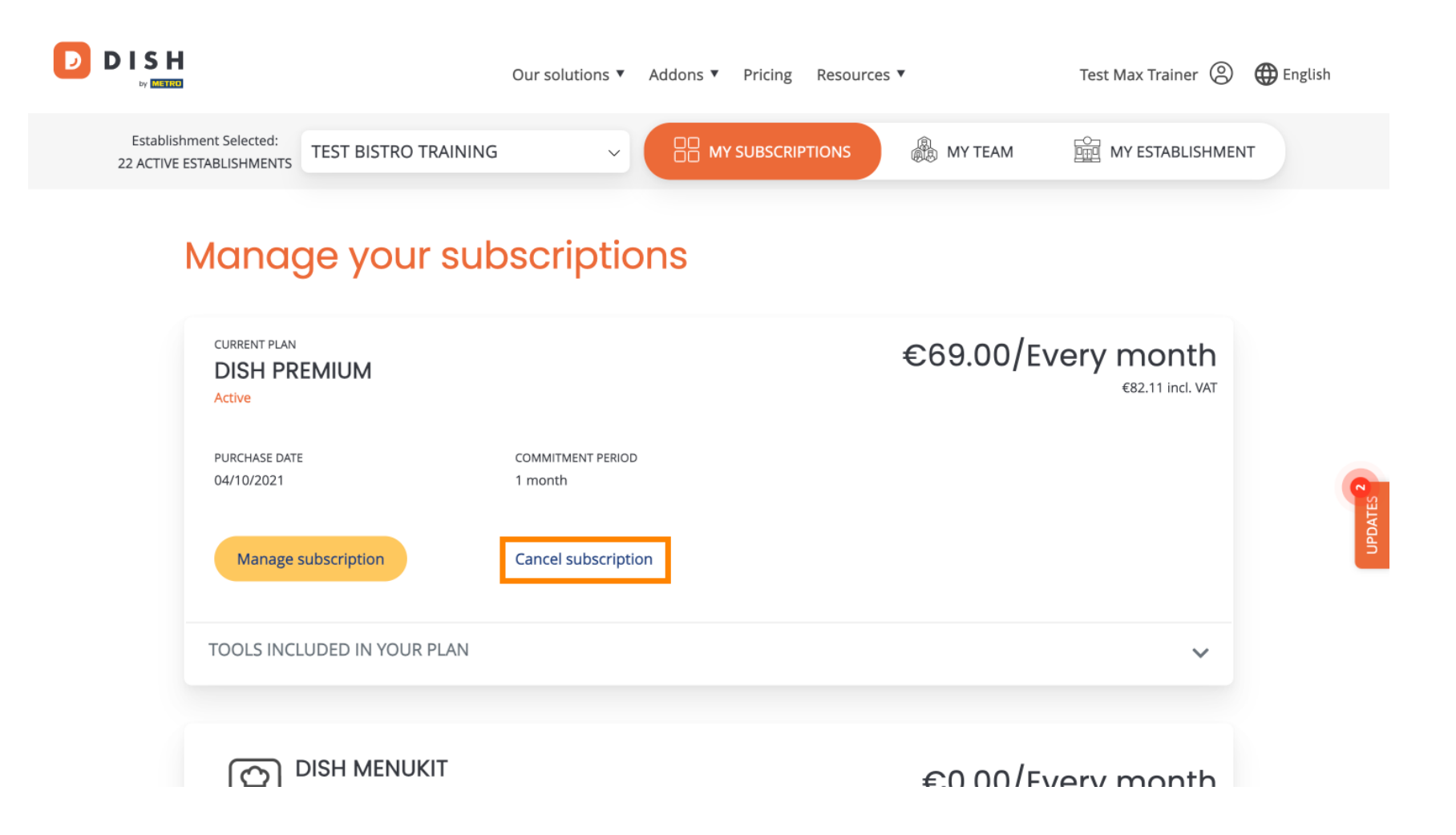

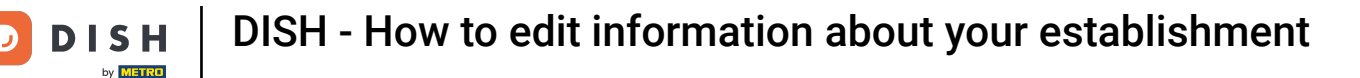

To see which tools are currently included in your chosen plan, click on the drop-down menu TOOLS INCLUDED IN YOUR PLAN.

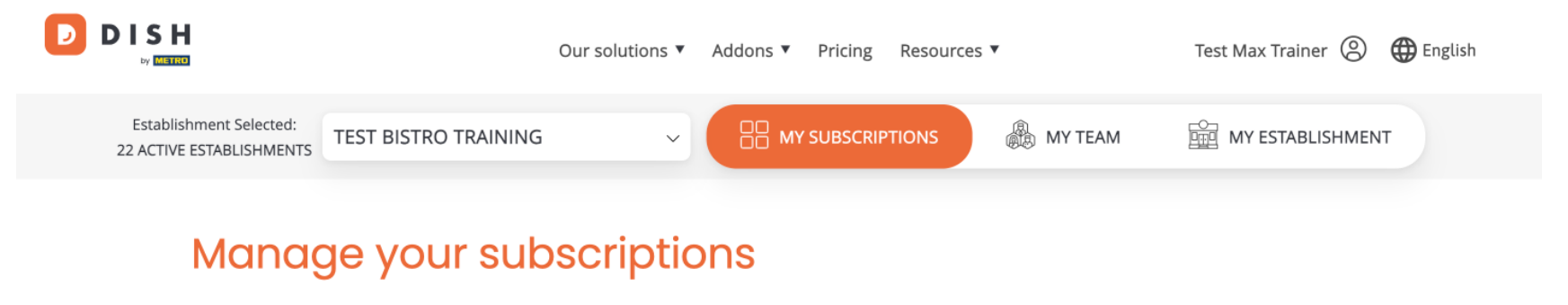

| CURRENT PLAN<br>DISH PREMIUM<br>Active |                              | €69.00/Every month<br>€82.11 incl. VAT |
|----------------------------------------|------------------------------|----------------------------------------|
| PURCHASE DATE<br>04/10/2021            | COMMITMENT PERIOD<br>1 month |                                        |
| Manage subscription                    | Cancel subscription          |                                        |
| TOOLS INCLUDED IN YOUR PLAN            |                              | ~                                      |
|                                        |                              | €0.00/Every month                      |

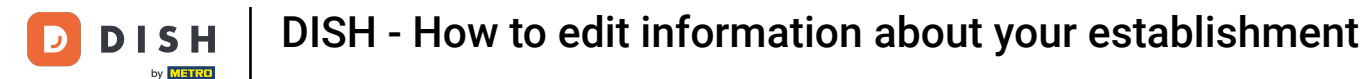

Below your current plan, you see your active add-ons. If you like to cancel the subscription of it, click on Remove addon.

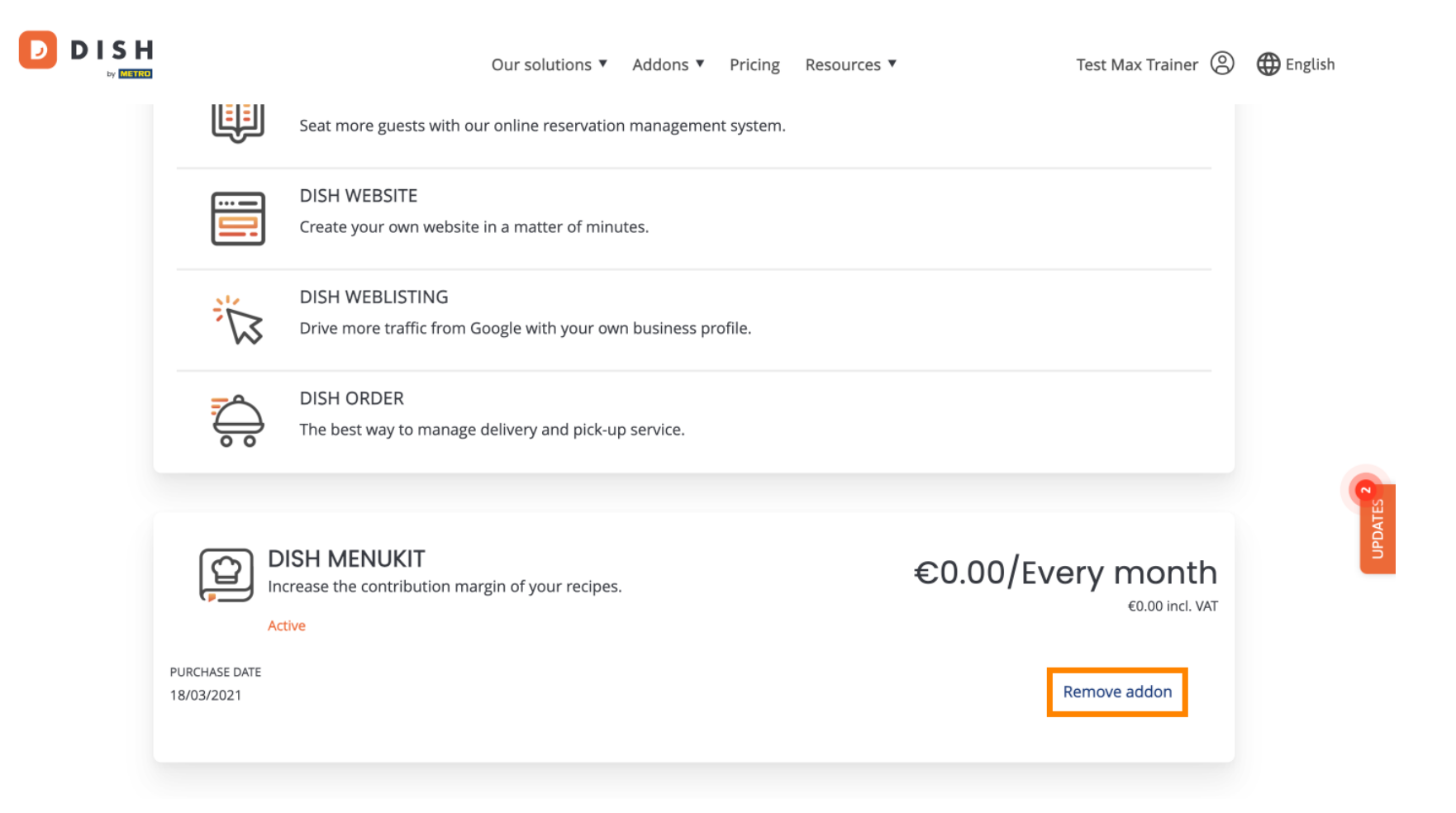

**DISH** - How to edit information about your establishment

That's it, You completed the tutorial and now know how to edit information of your establishment.

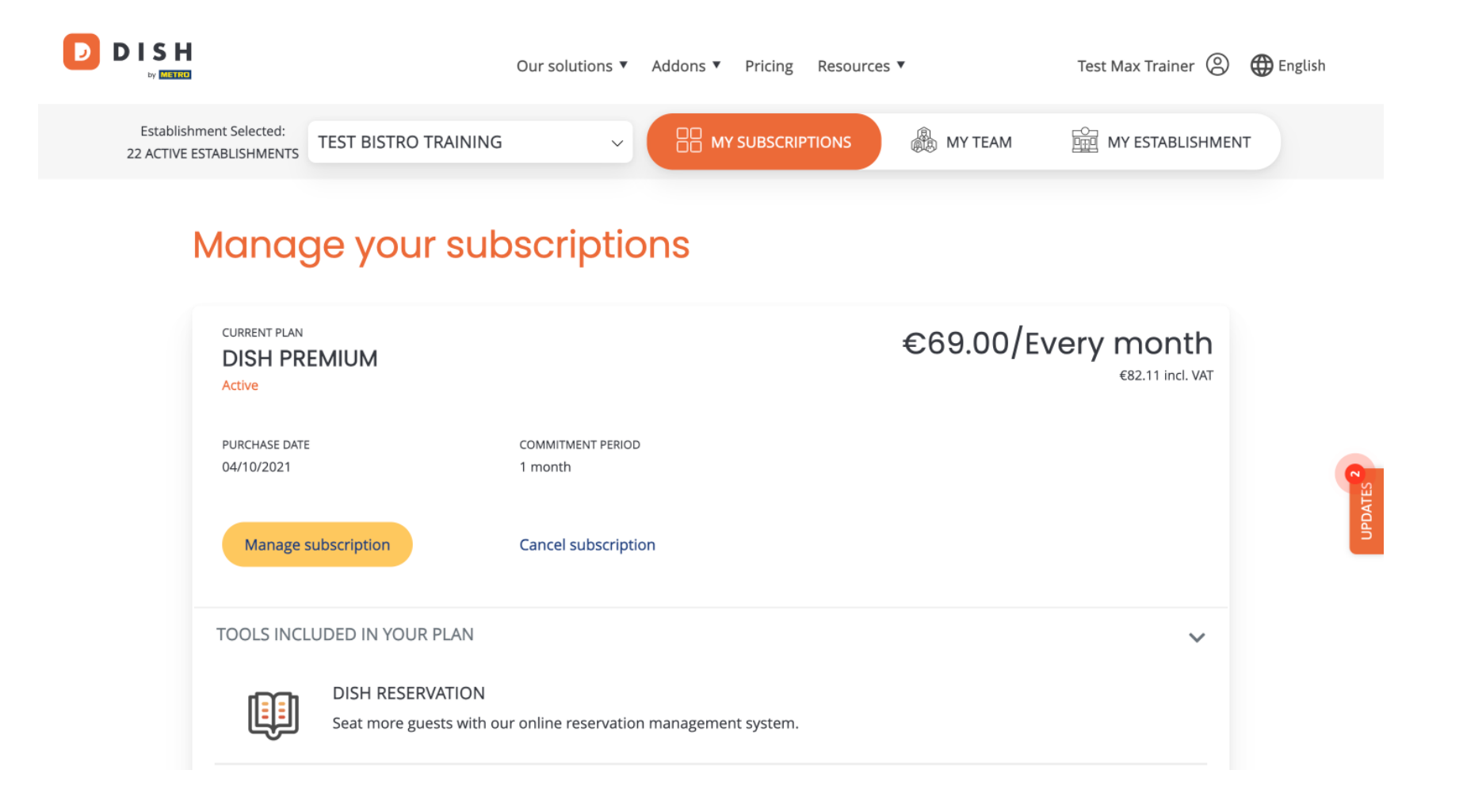

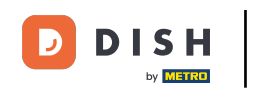

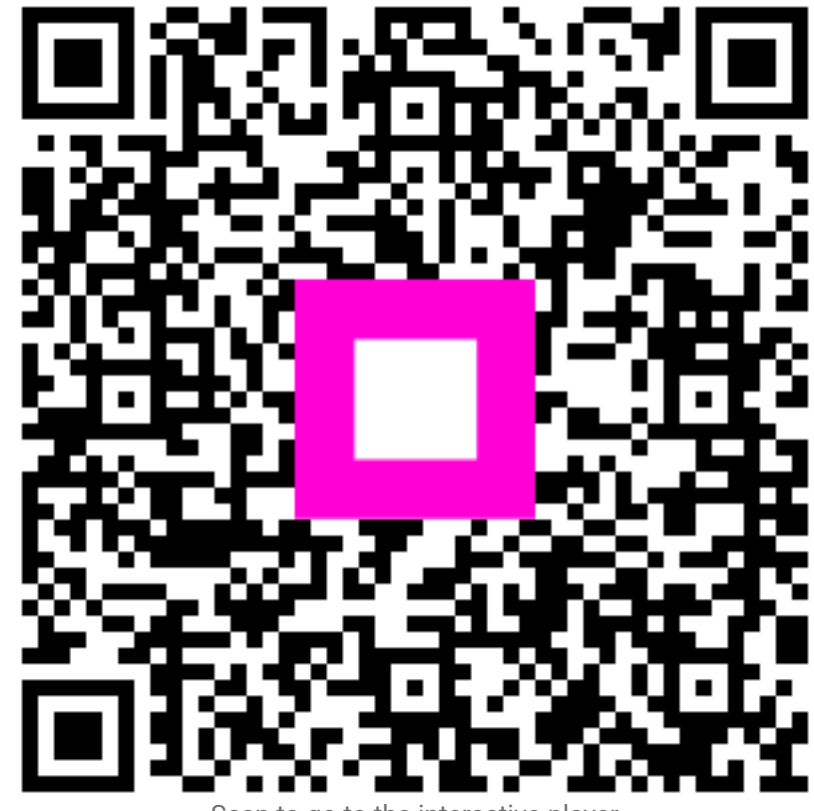

Scan to go to the interactive player